# Info**Ts**S

# SAS: BOLSA DE EMPLEO 2022

La Ventanilla electrónica de profesionales (VEC) es un sitio en Internet desde el que profesionales del SAS o personas candidatas a procesos selectivos pueden realizar trámites de forma electrónica

https://ws204.sspa.juntadeandalucia.es/VEC/faces/pages/public/login/solicitud/login.xh tml?idTraslado=UE5QUE9OTIJPTINSUE4%3D

Construction

Construction

Construction

Construction

Construction

Construction

Construction

Construction

Construction

Construction

Construction

Construction

Construction

Construction

Construction

Construction

Construction

Construction

Construction

Construction

Construction

Construction

Construction

Construction

Construction

Construction

Construction

Construction

Construction

Construction

Construction

Construction

Construction

Construction

Construction

Construction

Construction

Construction

Construction

Construction

Construction

Construction

Construction

Construction

Construction

Construction

Construction

Construction

Construction

Construction

Construction

Construction

Construction

Construction

Construction

Construction

Construction

Construction

Construction

Construction

Construction

Construction
</tr

Aparecerá la opción: BOLSA DE EMPLEO SAS 2022

SELECCIONAR LA OPCIÓN "NUEVA SOLICITUD DE INSCRIPCIÓN A BOISAS-2022"

Nueva solicitud de inscripción a BolSAS-2022

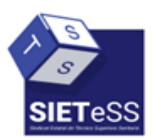

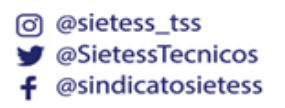

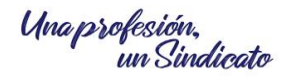

# Info**Ts**S

La solicitud de inscripción consta de los siguientes pasos:

# **1. PROCESO SELECTIVO**

| Α                       | SERVICIO ANDALU<br>Consejenía de S | IZ DE SALUD<br>alud y Consumo |              |              |                      |                | veg                    |                          |                           |                                 |
|-------------------------|------------------------------------|-------------------------------|--------------|--------------|----------------------|----------------|------------------------|--------------------------|---------------------------|---------------------------------|
| 0                       | 2-                                 | -3-                           | •            | -65-         | -6-                  | -0-            | -8                     |                          |                           |                                 |
| Proceso Selectivo Datos | Personales                         | Datos Contacto                | Requisitos   | Discapacidad | Selección de Centros | Textos Legales | Firmar y Presentar     |                          |                           |                                 |
|                         |                                    |                               |              |              |                      |                |                        |                          |                           | 0 Pulsa aqui si necesitas ayuda |
| - Seleccione para d     | qué proces                         | o desea dar o                 | de alta la s | olicitud     |                      |                |                        |                          |                           |                                 |
| Proce                   | eso selectivo ":                   | Balsa de Empleo               | Temporal     | -            |                      |                |                        |                          |                           |                                 |
|                         | Organismo **                       | SAS                           |              | -            |                      |                | Año *                  | 2022                     |                           |                                 |
|                         | Categoria *:                       | Enfermero/a                   |              |              |                      |                | Especialidad *         | Sin Essecialidad         |                           |                                 |
| Ti                      | po de acceso *:                    | Libre                         |              |              |                      |                | Reserva discapacidad * | Seleccone                | ~                         |                                 |
| Cumple requisitos segú  | n convocatoria                     | 1                             | 6            |              |                      |                |                        | Seleccione               |                           |                                 |
|                         | 10                                 |                               |              |              |                      |                |                        | Discapacidad fisica, sen | sonal o psiquica          |                                 |
|                         |                                    | K                             | Volver       |              |                      |                |                        | Discapacidad fisica, sen | sonal o psiqueca - con en | termedad mental                 |
|                         |                                    |                               | 1.00         |              |                      |                |                        | Discapacidad intelectual |                           |                                 |
|                         |                                    |                               |              |              |                      |                |                        |                          |                           |                                 |

Será necesario cumplimentar los siguientes campos:

- Proceso selectivo: Bolsa de empleo temporal (campo ya cumplimentado por defecto)
- Organismo: SAS
- Categoría de inscripción
- Tipo de acceso: Libre o Promoción interna
- Año: 2022
- Especialidad: Si procede
- **Reserva de discapacidad:** Sin cupo o tipo de discapacidad, según proceda.

### IMPRESDINDIDLE MARCAR LA CASILLA **CUMPLE REQUISITOS SEGÚN CONVOCATORIA**

### **2. DATOS PERSONALES**

Si es el primer acceso a la VEC, se deben cumplimentar todos los datos. Si se ha participado en un proceso anterior, estos datos ya aparecerán cumplimentados

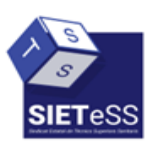

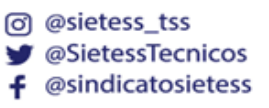

Una profesión, un Sindicato

# Info**Ts**S

### **3. DATOS DE CONTACTO**

Al igual que en el paso 2, aparecerá cumplimentado en caso de haber participado en un proceso anterior, en caso contrario deberá cumplimentarse

### **4. REQUISITOS**

Relación de requisitos que se deben acreditar de forma obligatoria

| - Requisitos                               |                           |               |                   |                       |            |                      |
|--------------------------------------------|---------------------------|---------------|-------------------|-----------------------|------------|----------------------|
| Requisito 2                                |                           |               | Area Especifica   | Teo                   | Oblestorie | Requisito autorizado |
| Administrative consults (MINIC             |                           |               | Process General   | Autoiza consta        | 5          | Net Consulta         |
| Thesaulte DipermeterConte                  |                           |               | Prevane General   | Events Cartesdar      | 5          |                      |
| (c) (1) (1) (1) (1) (1) (1) (1) (1) (1) (1 |                           |               |                   |                       |            |                      |
| Eventos Curriculares                       |                           |               |                   |                       |            |                      |
| Requisito 2                                | Mantificador<br>del manta | Tgo de Martio | Descripcien del I | Arther Troussu' Estat | · FINGO    | Elinot               |
| his hay registered                         |                           |               |                   |                       |            |                      |
| Carl a las las las el                      |                           |               |                   |                       |            |                      |

1. Autorización de consulta de documentación

2. Selección y anexado de méritos. Estos méritos deberán estar registrados de forma previa en nuestro currículo digital

3 Seleccionar todos los méritos que se quieren incluir como requisitos

# **5. DISCAPACIDAD**

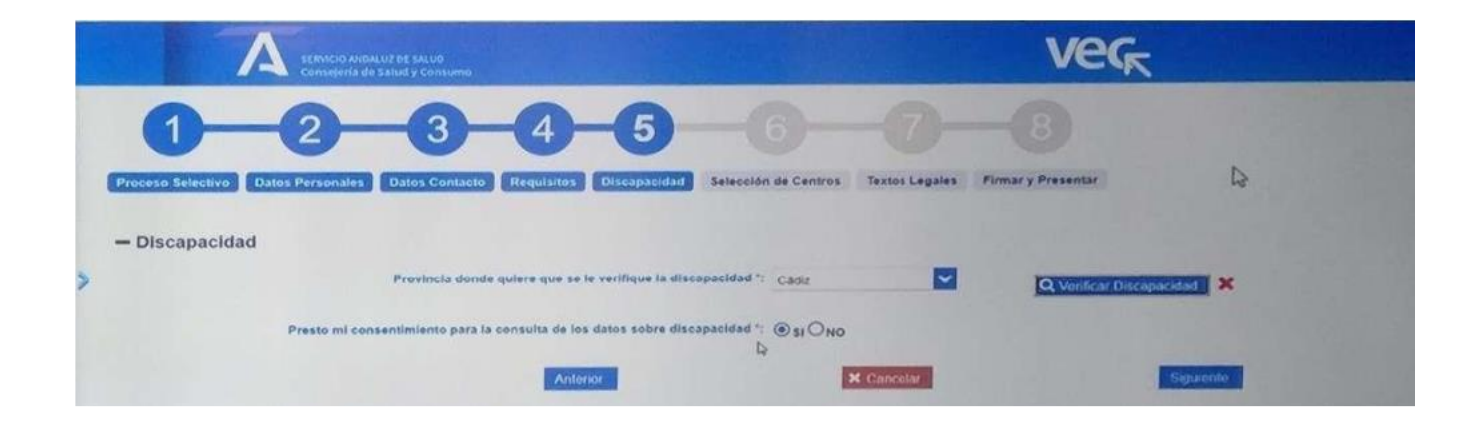

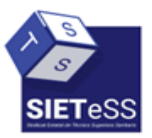

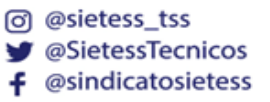

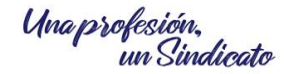

# Info**Tss**

Si se accede por cupo de discapacidad es necesario autorizar la consulta, para ello se debe marcar la provincia, para que se proceda a la verificación de la información.

Si el certificado de discapacidad está emitido en una Comunidad Autónoma distinta a a Andalucía, se debe seleccionar la opción "NO" y adjuntar el correspondiente certificado de discapacidad

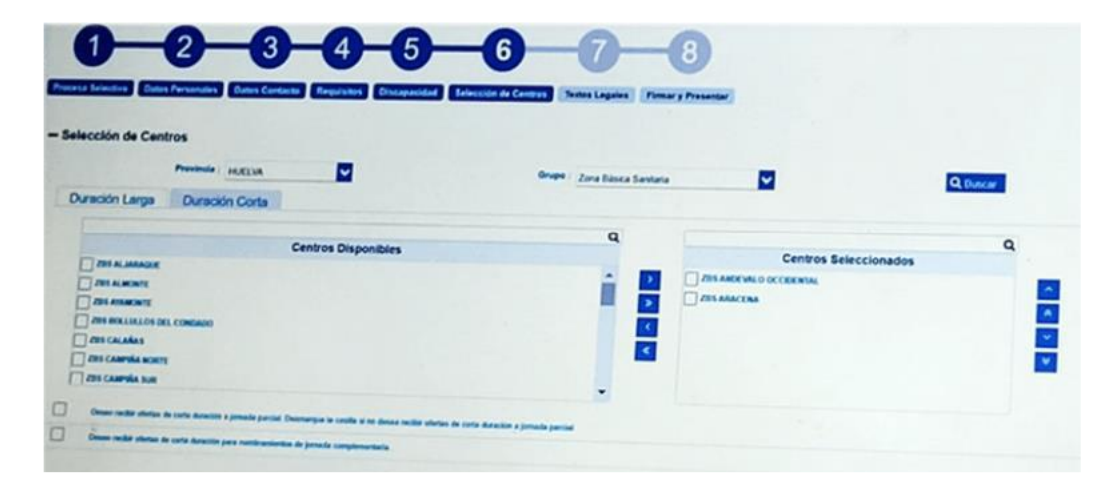

## 6. SELECCIÓN DE CENTROS

Se realizará de forma independiente por tipo de vinculación, es decir, corta duración o larga duración.

En aquellos centros que permitan la selección de la opción de corta duración, aparecerá la opción de seleccionar ofertas de "jornada parcial" y/o "jornada complementaria"

### **7. TEXTOS LEGALES**

Se deben aceptar los textos legales antes de pasar al siguiente paso

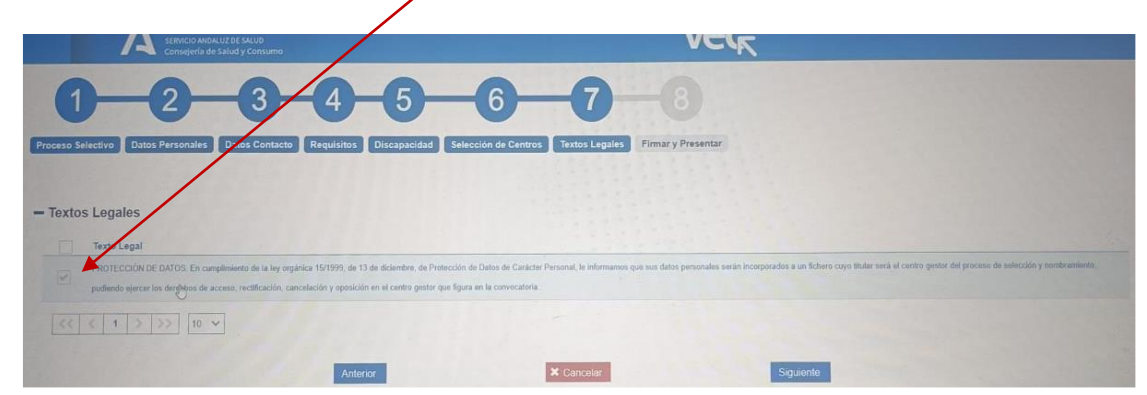

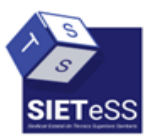

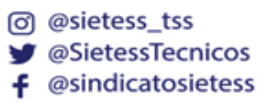

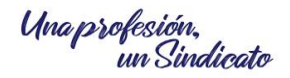

# Info**Ts<sup>s</sup>**

## **8. FIRMAR Y PRESENTAR**

Es necesario comprobar el documento generado por la VEC. Una vez realizado este paso se podrá firmar con el certificado digital y presentar

#### **COMPROBACIÓN**

Una vez realizado todo este proceso, en el apartado de "MIS SOLICITUDES DE INSCRIPCCIÓN A BolSAS-2022, en el apartado estado debe aparecer el término "Presentada"

#### RECUERDA

Puedes realizar las modificaciones necesarias, ya que cada inscripción anula a la anterior presentada

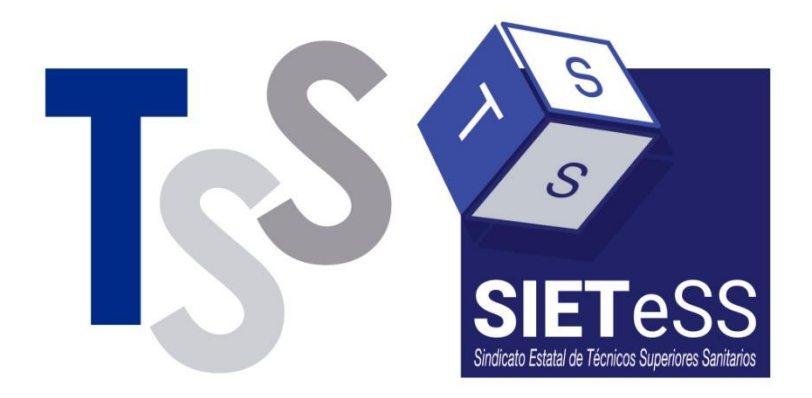

Una profesión, un Sindicato

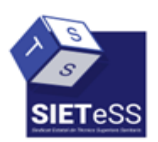

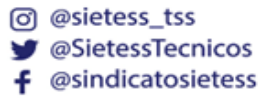

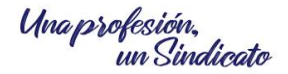